目次

**\$** 

- 操作方法
  - <u>1.権限グループの作成</u>
     2.ロールの設定

Smartec Vision の[管理]>[権限グループ管理]画面では、権限グループの登録・編集を行うことができます。

・**権限グループ**とは、複数のロールをまとめた設定単位です。 ・ロールは、Smartec Vision における各種操作の実行権限を定めた役割です。 権限グループおよびロールを設定し、ユーザーに割り当てることで、Smartec Vision における 操作範囲を制御・管理が可能になります。

権限グループの作成・編集は、「管理者権限」を持つユーザーのみが行えます。

## 操作方法

1権限グループの作成

1. [新規作成]をクリックします。

| ٤ | 権限グループ管理 |                  | 権限グループ名を検索 | ۹ | 新規作成 |
|---|----------|------------------|------------|---|------|
|   | ※限グループ一覧 |                  |            |   |      |
|   |          |                  |            |   | 操作   |
|   | 権限グループ   | 2025/04/11 18:34 |            |   | 0    |
|   | 標準グループ   | 2024/12/04 11:55 |            |   | Ø    |
|   |          |                  |            |   |      |
|   |          | 10 /ページ v        |            |   |      |

2. 権限グループ名を入力し、[保存]をクリックします。

| 権限グループ登録         |           | × |
|------------------|-----------|---|
| 権限グループ名* 権限グループA | (キャンセル)保存 |   |
|                  |           |   |

## 2**ロールの設定**

1. 作成したグループの横にある [編集]ボタンをクリックします。

| 後 権限グループ管理 |                               | 権限グループ名を検索 | ۹ ( | 新規作成 |
|------------|-------------------------------|------------|-----|------|
| 権限グループ一覧   |                               |            |     |      |
| グループ名      |                               |            |     | 操作   |
| 権限グループA    | 2025/04/11 18:34              |            |     |      |
| 標準グループ     | 2024/12/04 11:55              |            |     | 0    |
|            |                               |            |     |      |
|            | <ol> <li>10 /ページ ∨</li> </ol> |            |     |      |

2. ロールの設定をします。

新しくロールを作成する場合

- 1. ロール一覧の[+]ボタンをクリックします。
- 2.「ロール名」を入力します。
- 3. ロールに割り当てる機能にチェックを入れます。
- 4. [更新]をクリックしてロールの変更を保存します。

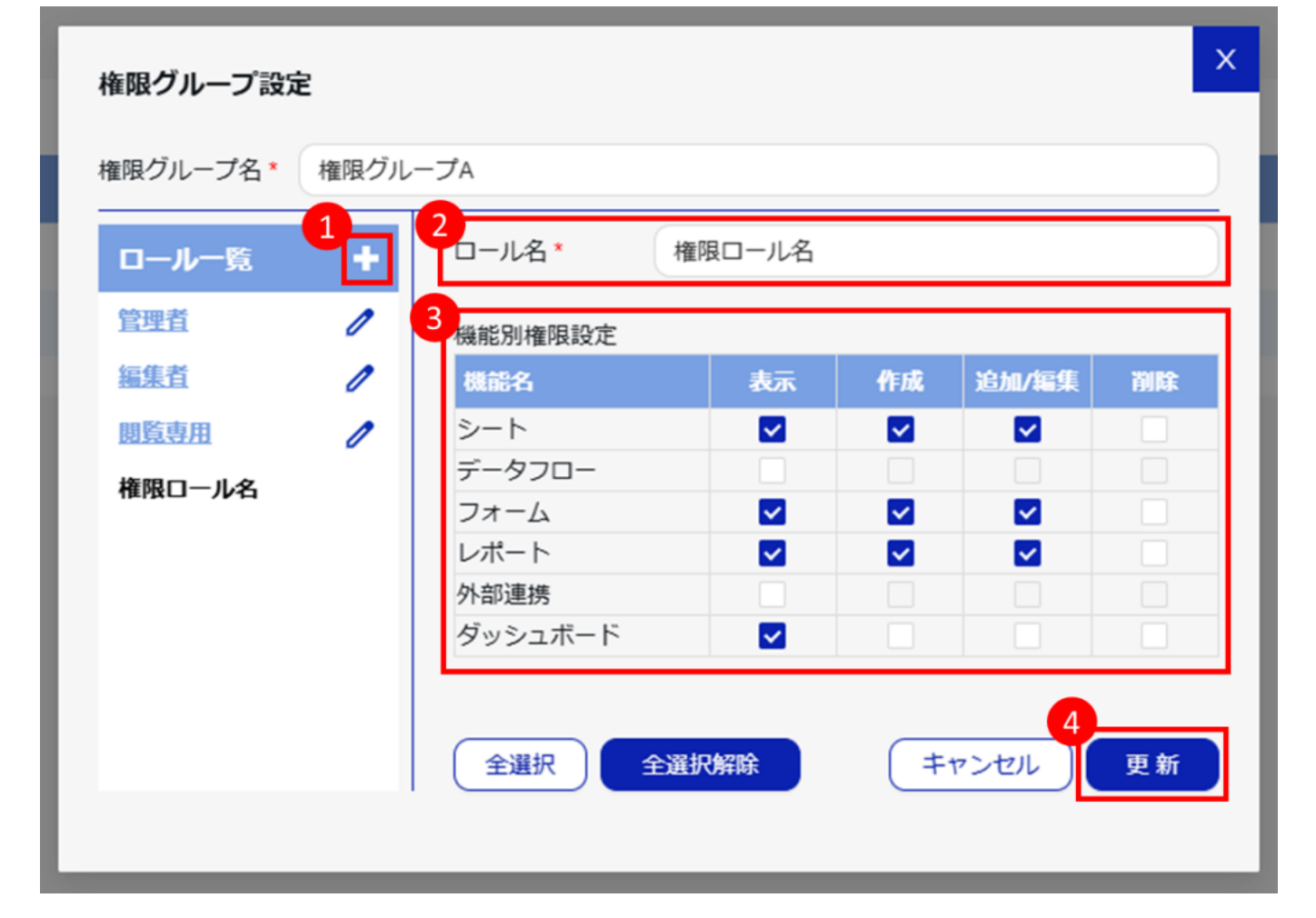

既存のロールを編集する場合

- 1. ロール一覧から該当する「ロール名」をクリックします。
- 2. ロールに割り当てる機能にチェックを入れます。
- 3. [更新]をクリックしてロールの変更を保存します。

| 権限グループ設定    | È     |           |       |          |           |    | K |
|-------------|-------|-----------|-------|----------|-----------|----|---|
| 権限グループ名 *   | 権限グル・ | −プA       |       |          |           |    |   |
| ロール一覧<br>1  | +     | 口一儿名* 權   | 限ロール名 |          |           |    |   |
| 管理者         | 1     | 2 機能別権限設定 |       |          |           |    |   |
| 編集者         | 0     | 機能名       | 表示    | 作成       | 追加/編集     | 削除 |   |
| <u>閲覧専用</u> | 1     | シート       |       | <b>~</b> | <b>~</b>  |    |   |
| 権限ロール名      |       | データフロー    |       |          |           |    |   |
|             |       | レポート      |       |          |           |    |   |
|             |       | 外部連携      |       |          |           |    |   |
|             |       | ダッシュボード   |       |          |           |    |   |
|             |       | 全選択全選択    | 択解除   | (=       | 3<br>ヤンセル | 更新 | ] |